# Testen der Emailkonfiguration

| perties 💰                  |                           |   |
|----------------------------|---------------------------|---|
| DN suffix                  |                           |   |
|                            | Test LDAP connection      |   |
| lailserver                 |                           |   |
| efaultEmail                | noreply@tim-solutions.de  |   |
| otify on error             | pm                        | • |
| mtpHost                    | mailhost.tim-solutions.de |   |
| mtpPort                    | 25                        |   |
| tart TLS                   |                           |   |
| isposition notification to |                           |   |
| mtp requires auth.         |                           |   |
| mtpUser                    | tim                       |   |
| SmtpPassword               | ••••••                    |   |
|                            | Send test e-mail          |   |
|                            |                           |   |

Um die eingestellte Emailkonfiguration (siehe Clientprofil) zu überprüfen, kann dies mit der Schaltfläche "Emailkonfiguration testen" initiiert werden.

## Pflichtfelder zum testen

Um eine Testmail versenden zu können, müssen folgende Felder korrekt befüllt sein, da sonst keine Mail versendet werden kann (siehe client\_profile):

- Smtp Absendeadresse (Darf nicht leer sein!)
- SmtpHost (Darf nicht leer sein!)
- SmtpPort (Darf nicht leer sein!)
- Start TLS
- Smtp erfordert Auth.
- Smtp User (Falls Authentifizierung aktiviert ist)
- Smtp Password (Falls Authentifizierung aktiviert ist)

Ist eins dieser Felder falsch befüllt, kann es sein, dass der Mailserver die Verbindung ablehnt und die

Testmail kann nicht versendet werden.

T!M - Task !n Motion versendet die Testmail immer an die Emailadresse, des Benutzers, der den Test ausgeführt hat!

## Inhalt der Testmail anpassen

Der Inhalt und der Betreff der Testmail können angepasst werden. Hierfür müssen folgenden Werte in der folgenden Syntax in die "tim.properties" eingetragen werden.

```
SPRACHENKÜRZEL + _testMailSubject für den Betreff
```

SPRACHENKÜRZEL + \_testMailContent für den Inhalt

Die Sprachenkürzel sind hier zu finden: Sprachenkürzel. Im Inhalt kann ebenfalls der allgemeine Link auf das System als Platzhalter angegeben werden. Hierfür einfach in den Inhalt das Keyword **\${BaseLink}** an der gewünschten Stelle eintragen. Wird für die aktuelle Sprache kein Eintrage in der Datei gefunden, so wird der deutsche bzw. englische Standardtext versendet.

de-DE\_testMailContent=Das T!M System wurde korrekt an den Mail Server angebunden. Direkter Link auf das System: \${BaseLink}

#### Info

Seit Version 3.4.7 wird beim E-Mailtest der genaue Fehler angezeigt.

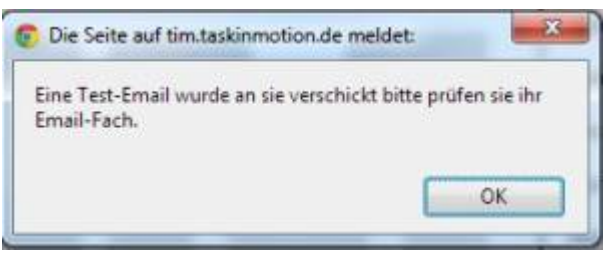

Alle älteren Versionen zeigen folgendes Fenster:

Ab der Version 3.6 stellen wir eine MailQueue zur Verfügung. Sollten die Testmails versendet werden, aber keine Taskmails oder Mailsnodes, ist der Mail-Timer nicht eingerichtet oder aktiviert!

## Dumbster

Um Prozesse und deren Mails zu testen, stellen wir einen kleinen SMTP-Server zur Verfügung, der Mails empfängt und diese sofort anzeigt. Mehr dazu findet man hier.

### From: https://wiki.tim-solutions.de/ - **TIM Wiki / <u>NEW TIM 6 Documentation</u>**

Permanent link: https://wiki.tim-solutions.de/doku.php?id=support:email\_testing

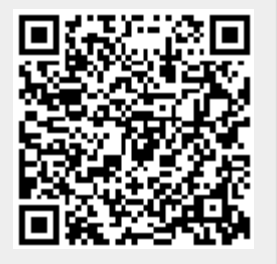

Last update: 2021/07/01 09:52